## Como Quitar Ventana De Inicio de Sesion En Windows 8 Ó 8.1 [Consejo Rapido]

La ventana de inicio de sesión es una característica de seguridad importante. Está presente y se encuentra en todas las computadoras, portátiles y dispositivos móviles. Pero si usted trabaja en un entorno seguro y es el único usuario de su ordenador, es posible pensar en tomarse libertades a la hora de saltar la ventana de inicio de sesión. En **Windows 8 ó Windows 8.1** hay una manera de evitar esta ventana de seguridad.

|                                               | Automatically sign in                                                                                                    |
|-----------------------------------------------|----------------------------------------------------------------------------------------------------|
| You can set u<br>name and pa<br>automatically | up your computer so that users do not have to type a use<br>ssword to sign in. To do this, specify a user that will be<br>y signed in below: |
| User name:                                    | crayonpoppy@hotmail.com                                                                                                    |
| Password:                                     | •••••                                                                                                    |
| Confirm Password:                             | •••••                                                                                                    |
|                                               |                                                                                                    |
|                                               | Add Permone Deservice                                                                                                    |
| Password for crayon                           | Add <u>R</u> emove Properties<br>poppy@hotmail.com<br>e your password, go to PC settings and select Users.<br>Reset <u>P</u> assword         |

Hay una manera de configurar su **Windows** para conectarse automáticamente en su cuenta tras un reinicio. Todo lo que necesita es unos cuantos pasos para configurar este **inicio de sesión automático en el Windows 8**.

## Deshabilitar Inicio De Sesión Automático Windows 8

Lo primero que tienes que hacer es abrir «**Run**» presionando las teclas **WIN + R**. Ahora escriba en **netplwiz** y haga clic en OK.

| E            | Run                                                                                                    | × |
|--------------|----------------------------------------------------------------------------------------------------|---|
|              | Type the name of a program, folder, document, or Internet<br>resource, and Windows will open it for you. |   |
| <u>Open:</u> | (netplwd                                                                                                 | 3 |
|              | OK Cancel Browse                                                                                         |   |

Desmarque «Users must enter a user name and password to use this computer.» Luego haga clic en **Apply** para llevar a cabo una ventana emergente.

|                                       | User A                                          | counts                                          |                                                |         |
|---------------------------------------|-------------------------------------------------|-------------------------------------------------|------------------------------------------------|---------|
| Users Advanced                        |                                                 |                                                 |                                                |         |
| Use the list below<br>and to change p | w to grant or o<br>asswords and                 | leny users access<br>other settings.            | to your com                                    | puter,  |
| Users must enter a use                | r name and pa                                   | ssword to use th                                | is computer.                                   |         |
| Users for this computer:              |                                                 |                                                 |                                                |         |
| User Name                             |                                                 | Group                                           |                                                |         |
| Scrayonpoppy@hotm                     | ail.com                                         | HomeUsers                                       |                                                |         |
| Scrayonpoppy@hotm                     | ail.com                                         | boinc_admins; H                                 | omeUsers; Ar                                   | dmī     |
|                                       |                                                 |                                                 |                                                |         |
|                                       |                                                 |                                                 |                                                |         |
|                                       | A <u>d</u> d                                    | Remov                                           | e Pr <u>o</u>                                  | perties |
| - Password for crayonpop              | A <u>d</u> d                                    | <u>R</u> emov                                   | e Pr <u>o</u>                                  | perties |
| Password for crayonpop                | A <u>d</u> d<br>ppy@hotmail.<br>ur password, g  | <u>R</u> emov<br>com<br>go to PC settings       | e Pr <u>o</u><br>and select Us                 | perties |
| Password for crayonpop                | A <u>d</u> d<br>ppy@hotmail.o<br>ur password, g | <u>R</u> emov<br>com<br>go to PC settings<br>Re | e Pro<br>and select Us<br>set <u>P</u> assword | perties |
| Password for crayonpop                | A <u>d</u> d<br>ppy@hotmail.<br>ur password, g  | om<br>go to PC settings<br>Re                   | and select Us                                  | perties |

En este mensaje, usted tiene que llenar un **User name, Password, Confirm Password** de acuerdo con su cuenta de Microsoft o detalles de cuentas locales.

Nota: Si usted está usando una cuenta de **Microsoft** (por ejemplo hotmail.com) para el nombre de usuario que tienes que introducir tu dirección de correo electrónico en su lugar, al igual que la contraseña de esta cuenta.

|                                         | USET ACCOUNTS                                                                                                    | -         |
|-----------------------------------------|----------------------------------------------------------------------------------------------------|-----------|
|                                         | Automatically sign in                                                                                                    | ×         |
| You can set<br>name and p<br>automatica | up your computer so that users do not have to type a<br>password to sign in. To do this, specify a user that will b<br>Ily signed in below: | user<br>e |
| User name:                              | crayonpoppy@hotmail.com                                                                                                    |           |
| Password:                               | •••••                                                                                                    |           |
| Confirm Password:                       | •••••                                                                                                    |           |
|                                         |                                                                                                    |           |
|                                         | Add Remove Properties                                                                                                    |           |
| Password for crayo                      | Add Remove Properties<br>onpoppy@hotmail.com<br>ge your password, go to PC settings and select Users.<br>Reset Password                     |           |

Haga clic en OK y ya está. Reinicie el PC y podrás ver que tu PC, ingresa **automáticamente a Windows**.